## **PORTAL E-SIGNATURE INSTRUCTIONS**

### When logged into Portal, click Documents:

| Infinite Campus |                                                         |
|-----------------|---------------------------------------------------------|
| Message Center  | Message Center                                          |
| Today           |                                                         |
| Calendar        | Announcements Inbox                                     |
| Documents       | District Announcement<br>Monday 01/18/2016              |
| More            | WELCOME TO THE HALL CO<br>student's current informatior |

#### Select the document you would like to sign:

| Message Center | Documents                                                |                 |   |
|----------------|----------------------------------------------------------|-----------------|---|
| Today          |                                                          |                 |   |
| Calendar       | 20-21                                                    |                 |   |
| Documents      | Student Semina                                           |                 |   |
| Mara           | Student Service                                          |                 |   |
| More           | Student Device Checkout Agreement<br>Created: 08/10/2020 | NEEDS ATTENTION | > |

# Read and review document. At the bottom you will find a 'Signature Page', click the red page with pen icon:

| Signature Page,                                                 | page 1 of 1                                          |
|-----------------------------------------------------------------|------------------------------------------------------|
| Student Device Checkout Agreement                               |                                                      |
| This electronic signature, for all purposes of legal documents, | is the same us a pen-and-paper signature or initial. |
| Parant/Guardian Signatura                                       |                                                      |
|                                                                 | Date                                                 |
| Printed Name                                                    | _                                                    |
| This electronic signature, for all purposes of legal documents, | is the same as a pen-and-paper signature or initial. |
| Signature Pending                                               |                                                      |
| Parent/Guardian Signature                                       | Date                                                 |
| David Tamayo                                                    |                                                      |
| Printed Name                                                    |                                                      |

## Click 'Sign'

| -                    | Sign/Decline Dialog                                                                                             | × | ' of 1                          |
|----------------------|----------------------------------------------------------------------------------------------------|---|---------------------------------|
| Studen<br>This elect | Click Sign to agree or Decline to disagree. You can change your signature choice until you Submit the document. |   | nt<br>me as a pen-and-paper sig |
| Parent/G             | Sign Decline                                                                                                    | • | Date                            |
| Printed Na           | me                                                                                                    |   |                                 |

## Your signature and date will appear, click Submit:

| Signature Fa                                               | ge, page 1 of 1                                            |
|------------------------------------------------------------|------------------------------------------------------------|
| Student Device Checkout Agreement                          |                                                            |
| This electronic signature, for all purposes of legal docum | ents, is the same as a pen-and-paper signature or initial. |
| A                                                          | ∞ 08/10/2020 →                                             |
| Parent/Guardian Signature                                  | Date                                                       |
| Auto Terrepri                                              |                                                            |
| Printed Name                                               |                                                            |
| This electronic signature, for all purposes of legal docum | ents, is the same as a pen-and-paper signature or initial. |
| Signature Pending                                          |                                                            |
| Parent/Guardian Signature                                  | Date                                                       |
|                                                            |                                                            |
|                                                            |                                                            |

## Documents

| School Year<br>20-21 T                                                           |                  |
|----------------------------------------------------------------------------------|------------------|
| Portal                                                                           |                  |
| Student Device Checkout Agreement<br>Created: 08/10/2020 - Submitted: 08/10/2020 | SIGNED & PENDING |